## USB Audio 虛擬 7.1 軟體 用戶手冊

## 驅動程式的安裝(WINXP)

請遵循如下步驟去安裝 USB AUDIO 虛擬軟體

- 1. 打開電腦並確認 USB 埠可用且工作正常
- 2. 在安裝驅動程式時,請不要在電腦上連接 USB Audio
- 3. 請雙擊" setup.exe ",開始安裝

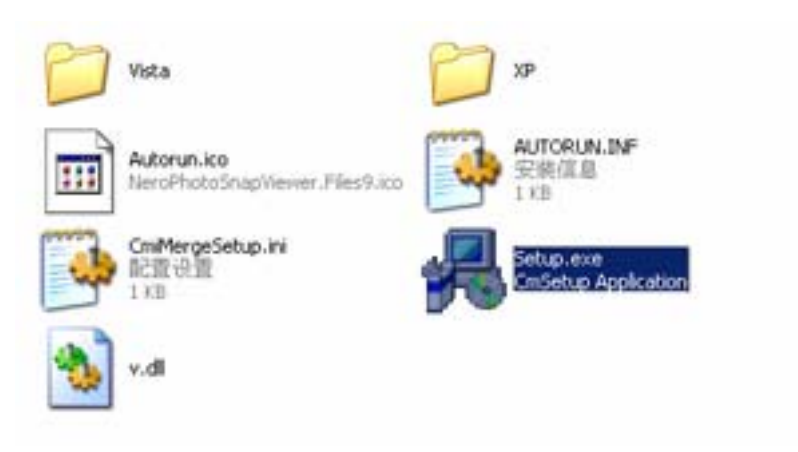

4. 系統會出現軟體安裝畫面:

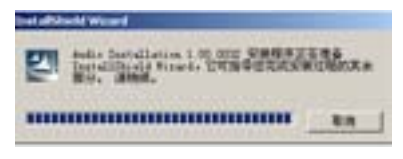

5. 當系統要求將"USB AUDIO"連接到電腦的 USB 介面時。會出現以下畫面,並點擊"確定"按鈕繼續安裝

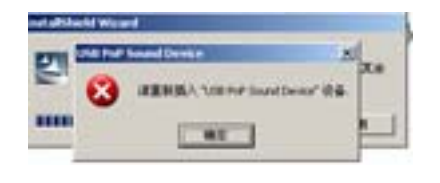

6. 點擊"下一步"按鈕繼續安裝,

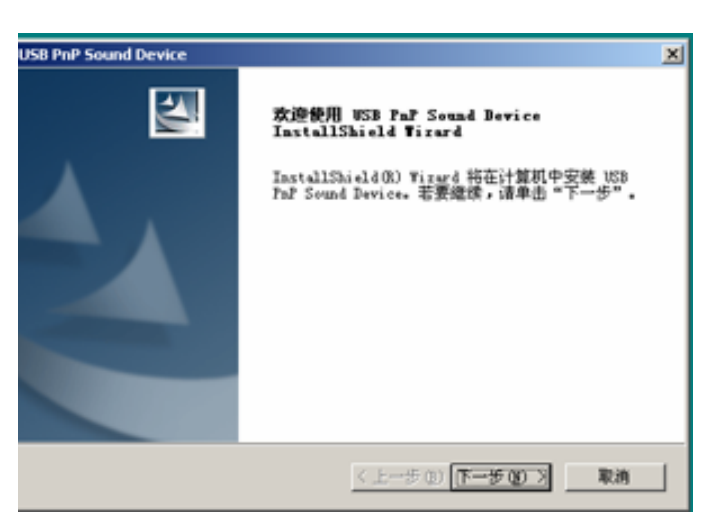

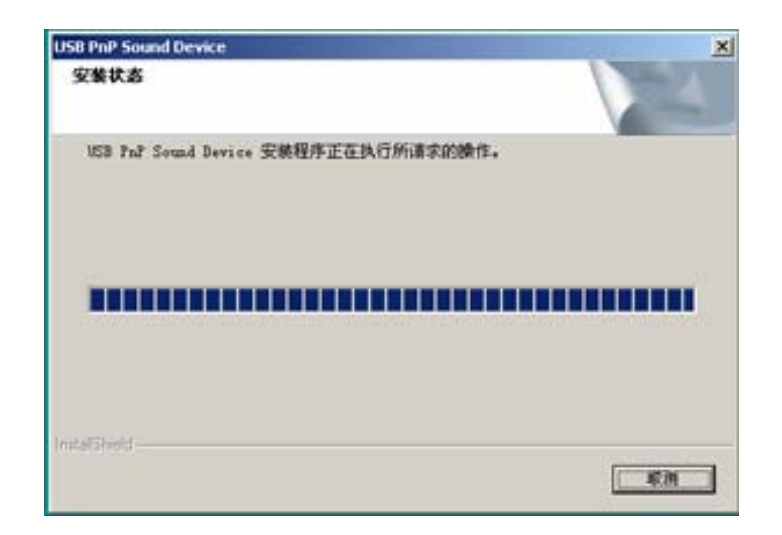

| USB | PnP Sound | Device |        |         |      |              |  |
|-----|-----------|--------|--------|---------|------|--------------|--|
| I   | E在安装USB   | PnP So | ound I | )evice] | 國动程度 | <del>،</del> |  |
|     |           |        |        |         |      |              |  |
|     |           |        |        |         |      |              |  |
|     |           |        |        |         |      |              |  |
|     |           |        |        |         |      |              |  |

7.等待驅動程式安裝完成,直到系統有以下提示畫面,表示安裝成功。並點擊"完成"按鈕,電腦將重新啓動。

| USB PnP Sound Device                                                      |
|---------------------------------------------------------------------------|
| 驱动程序安装完毕. 系统需要重新启动.                                                       |
| <ul> <li>○ 提,立即重新启动计算机。</li> <li>○ 否,稍后再重新启动计算机。</li> <li>□ 完成</li> </ul> |
|                                                                           |

8. 電腦重新啓動後,在電腦的右下角,將會看見軟體的標識:

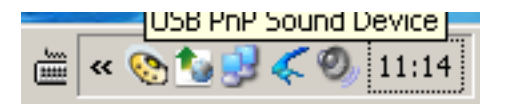

9. 雙擊以上標誌,軟體將會打開,並出現以下畫面:

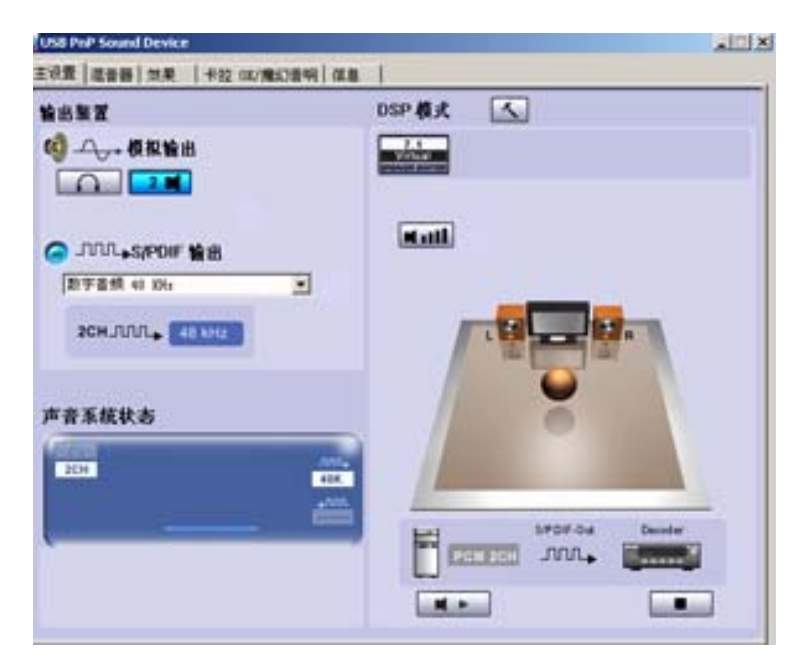